### Manuel d' utilisation

Cliquez sur le lien ci-dessus et mettez le site dans vos favoris pour le retrouver

On arrive ici (partie supérieure de la page)

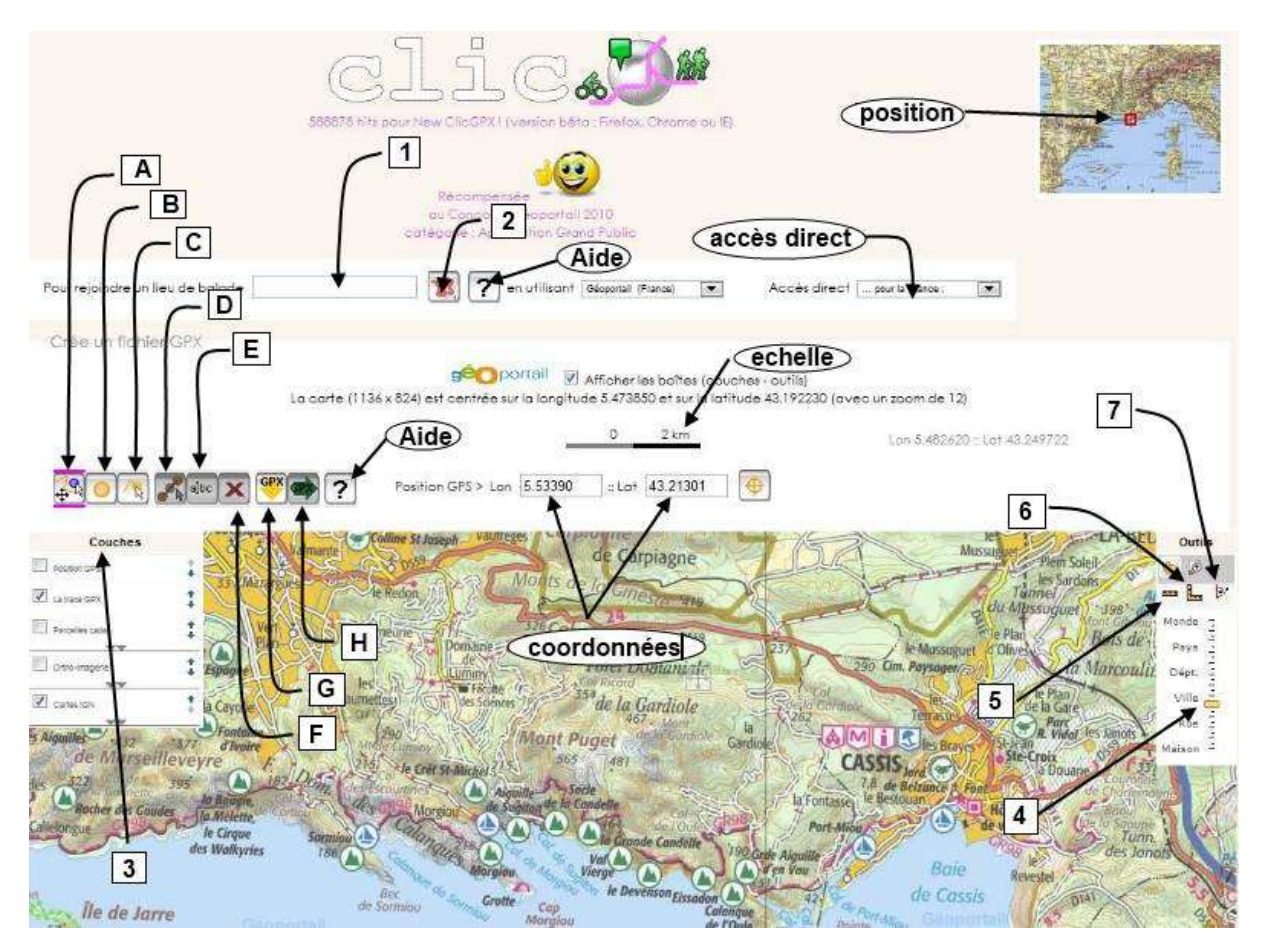

**Boutons :** Le bouton actif est surligné, ici le bouton A. Ils ne sont pas accessibles

lorsqu'ils sont grisés, leurs fonctions n' étant pas utilisables.

A: déplacer la carte (cliqué-glissé) ou sélectionner B: permet de créer un waypoint

C: tracer le trajet D: modifier ou déplacer

E: renommer (trace ou waypoint) après sélection F: supprimer après selection

G: Importer une trace GPX H: exporter une trace GPX Outils:

- 1: choix d' un lieu 2: entrée du lieu choisi
- 3: choix des couches visibles et transparence 4: réglage de l'échelle
- 5: calcul de distance 6: calcul de l'aire
- 7: calcul de l' azimut

#### Partie inférieure de la page

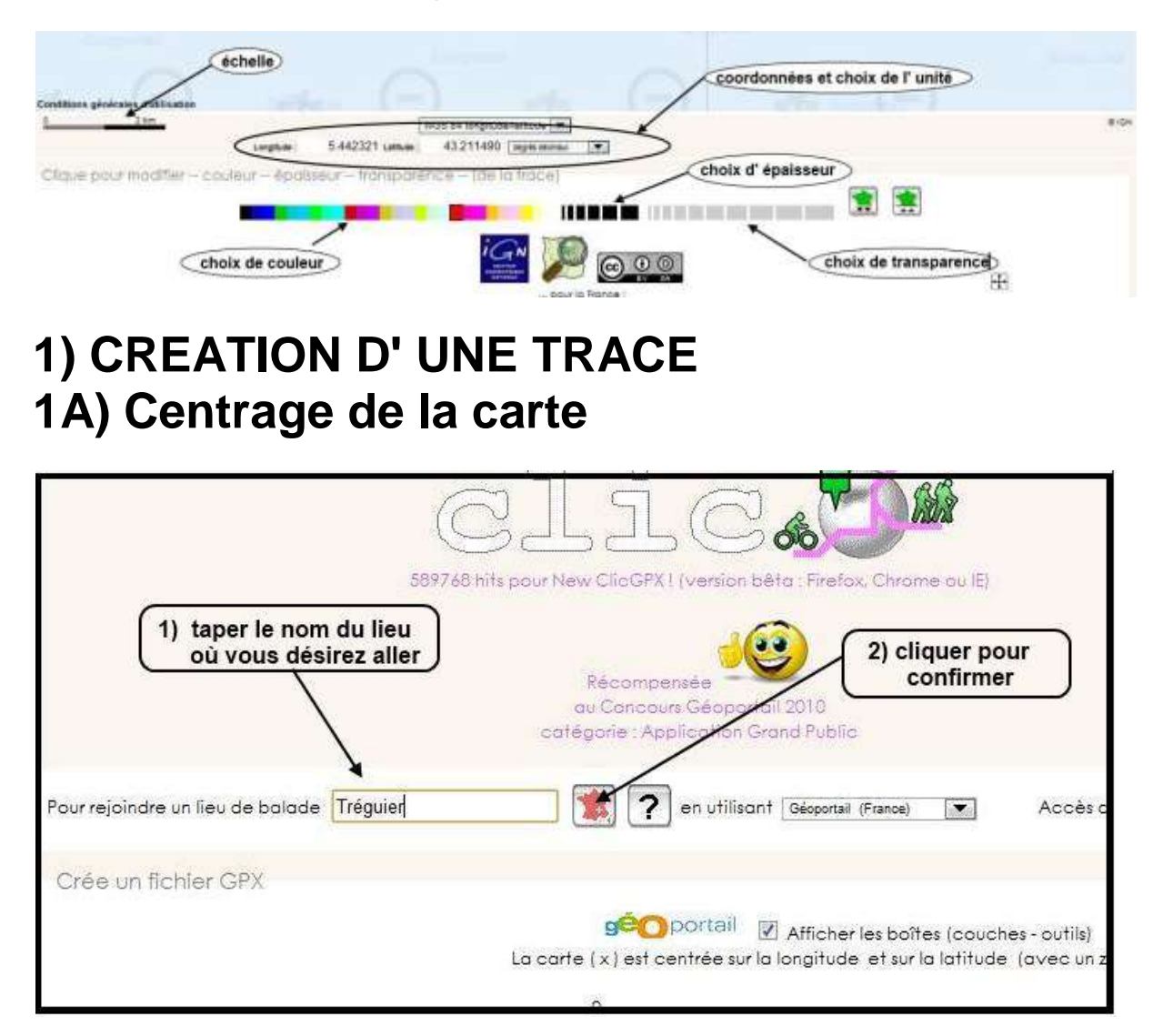

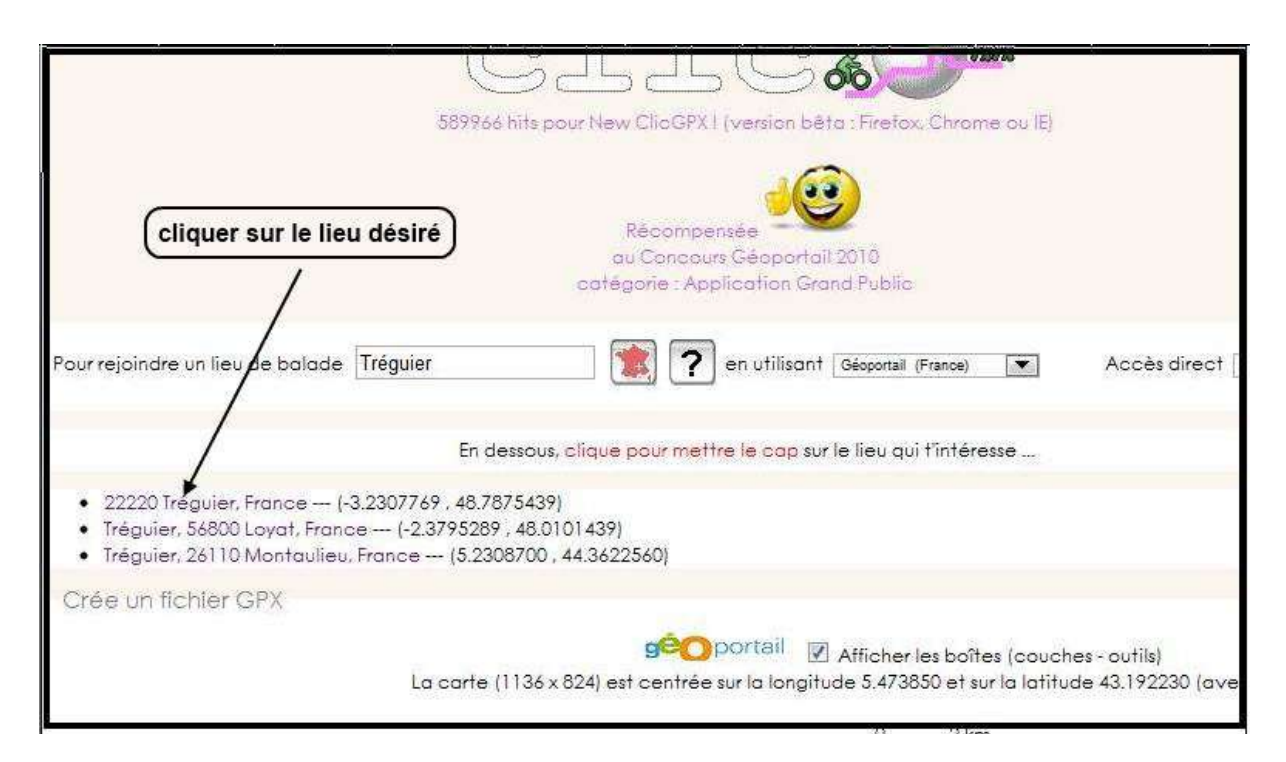

# On peut également, si on les connait, entrer les coordonnées GPS d' un lieu donné puis centrer la carte sur celui-ci

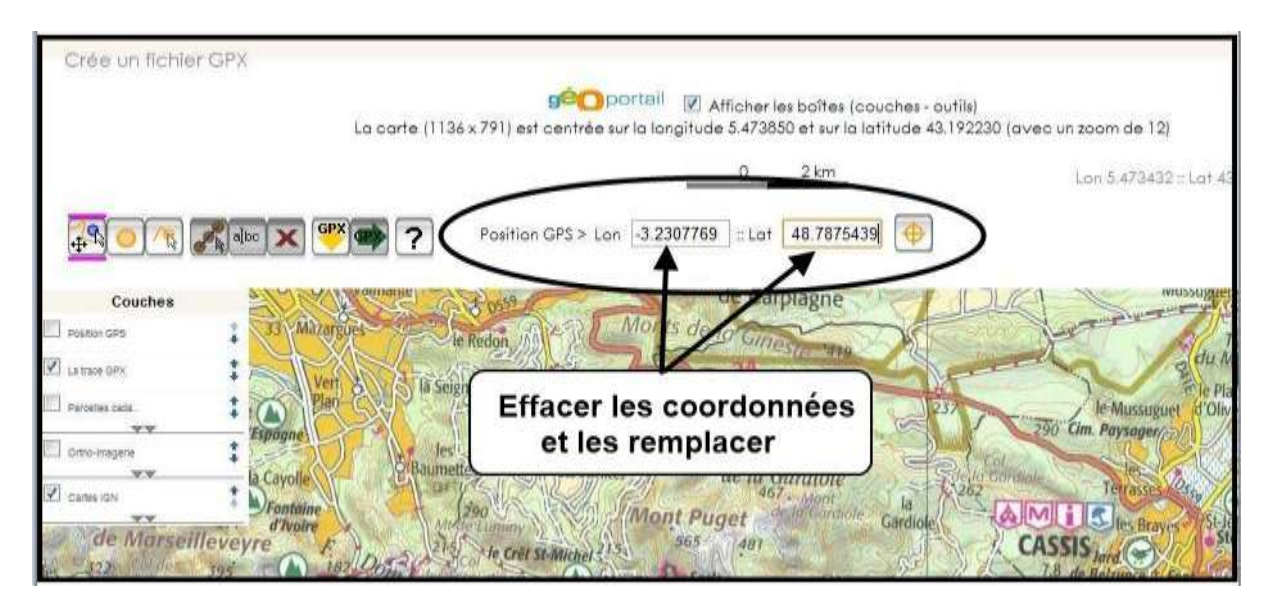

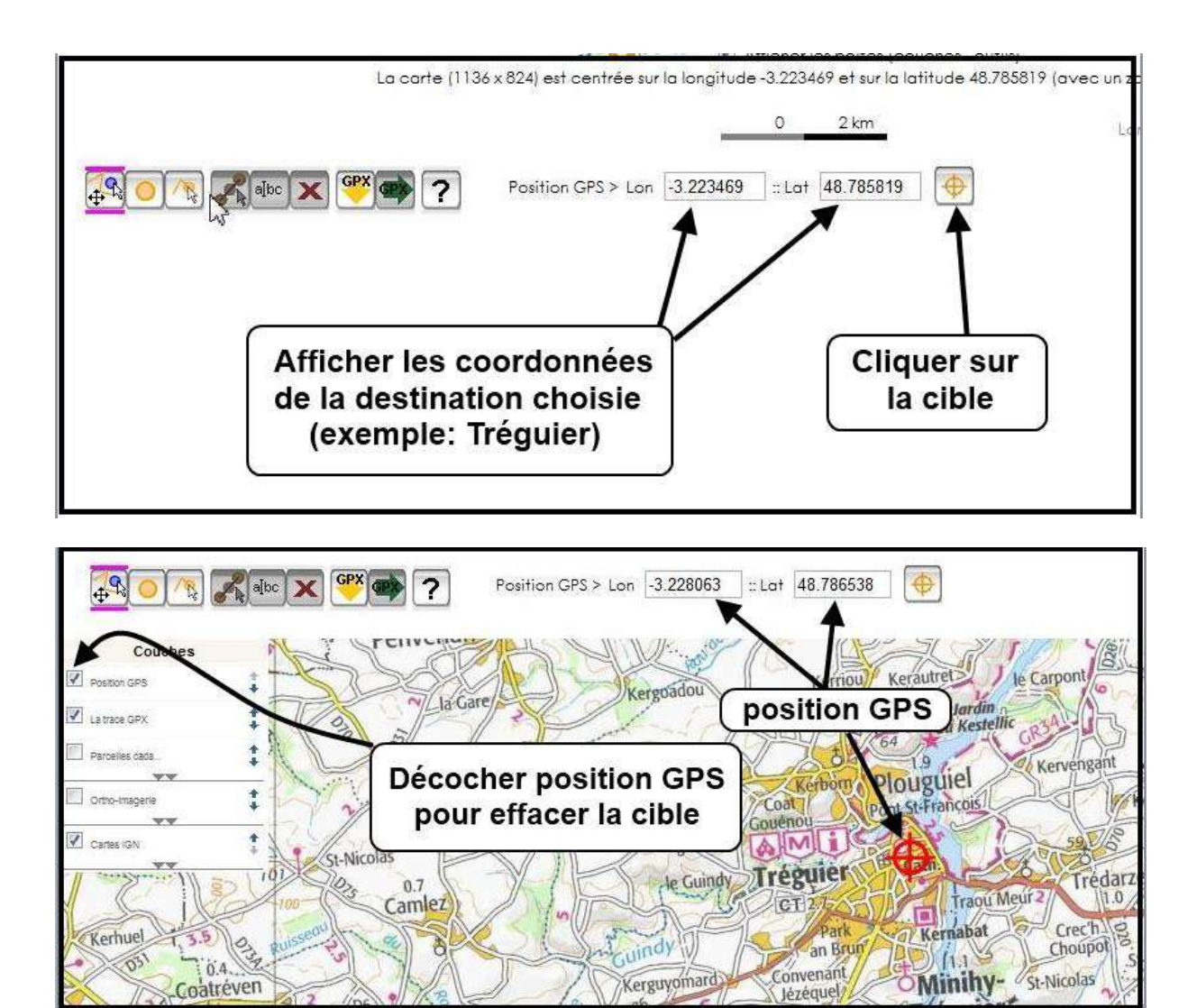

On arrive sur la carte du lieu souhaité. Le BOUTON A est actif. Ce bouton permet de déplacer la carte par cliqué-glissé et de sélectionner.

#### 1B) Choix

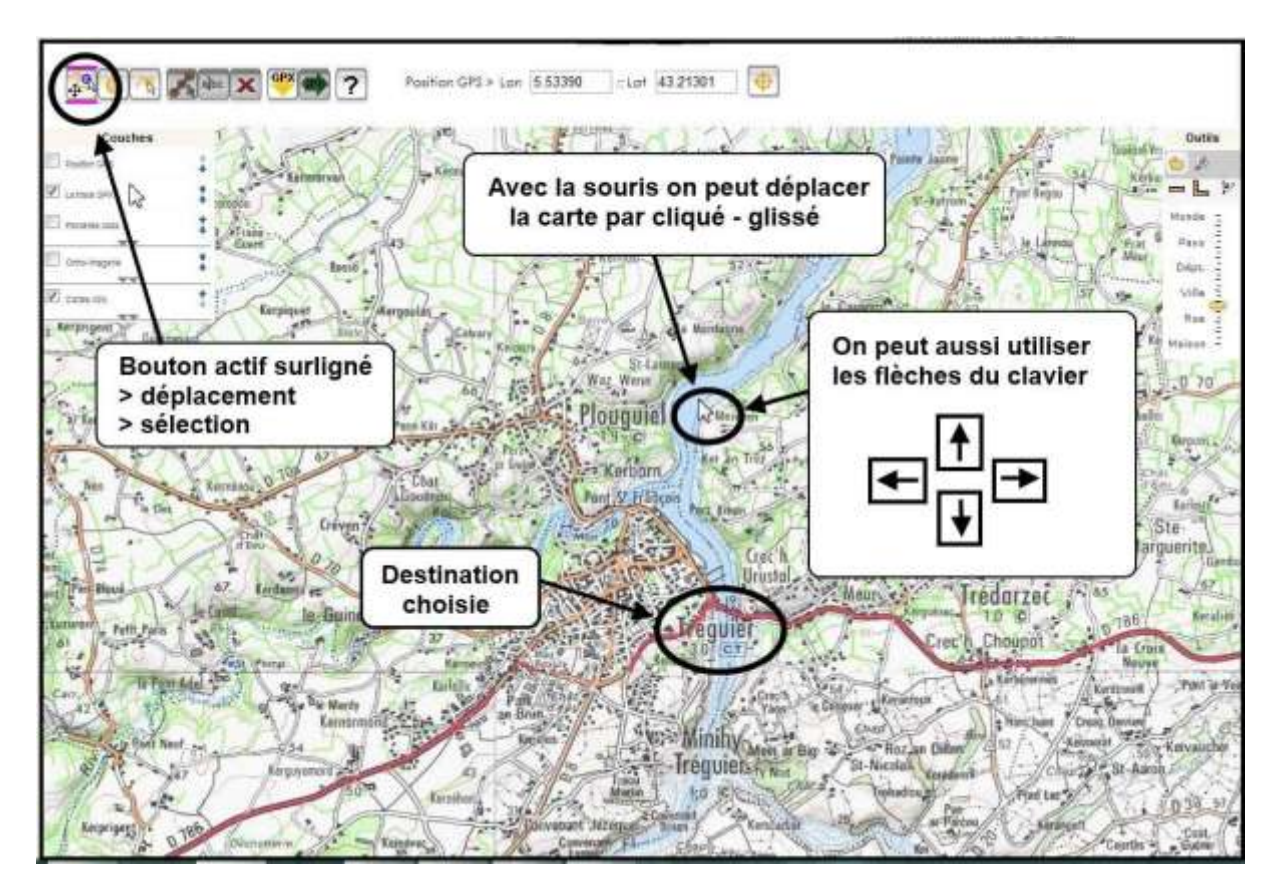

### 1B) Choix des couches visibles:

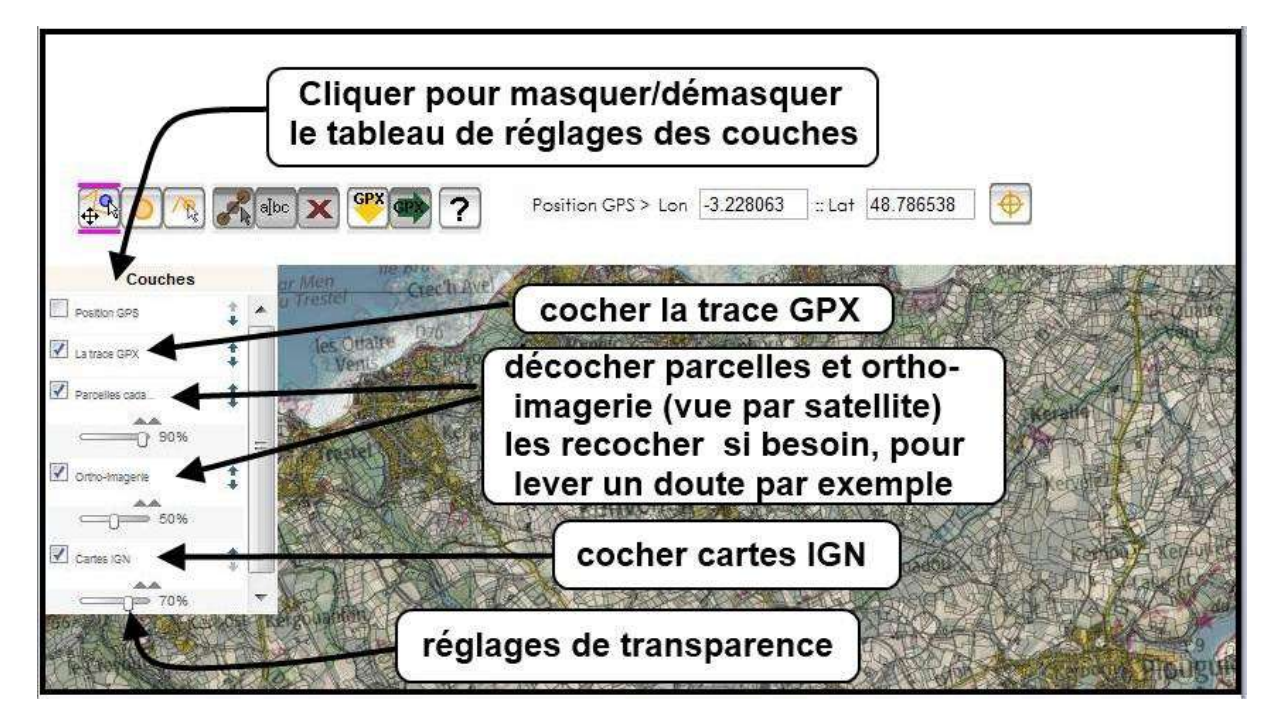

1C) Choix de l' échelle:

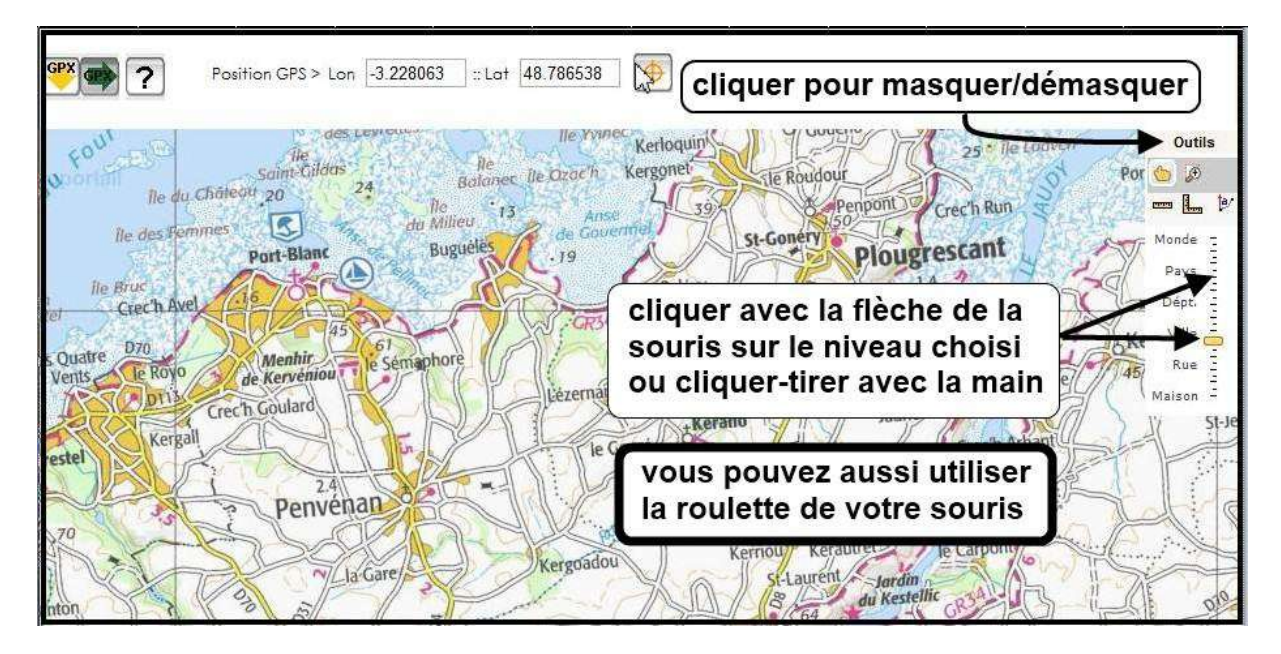

#### 1D) Le tracé du parcours:

positionner la croix

au départ et cliquer

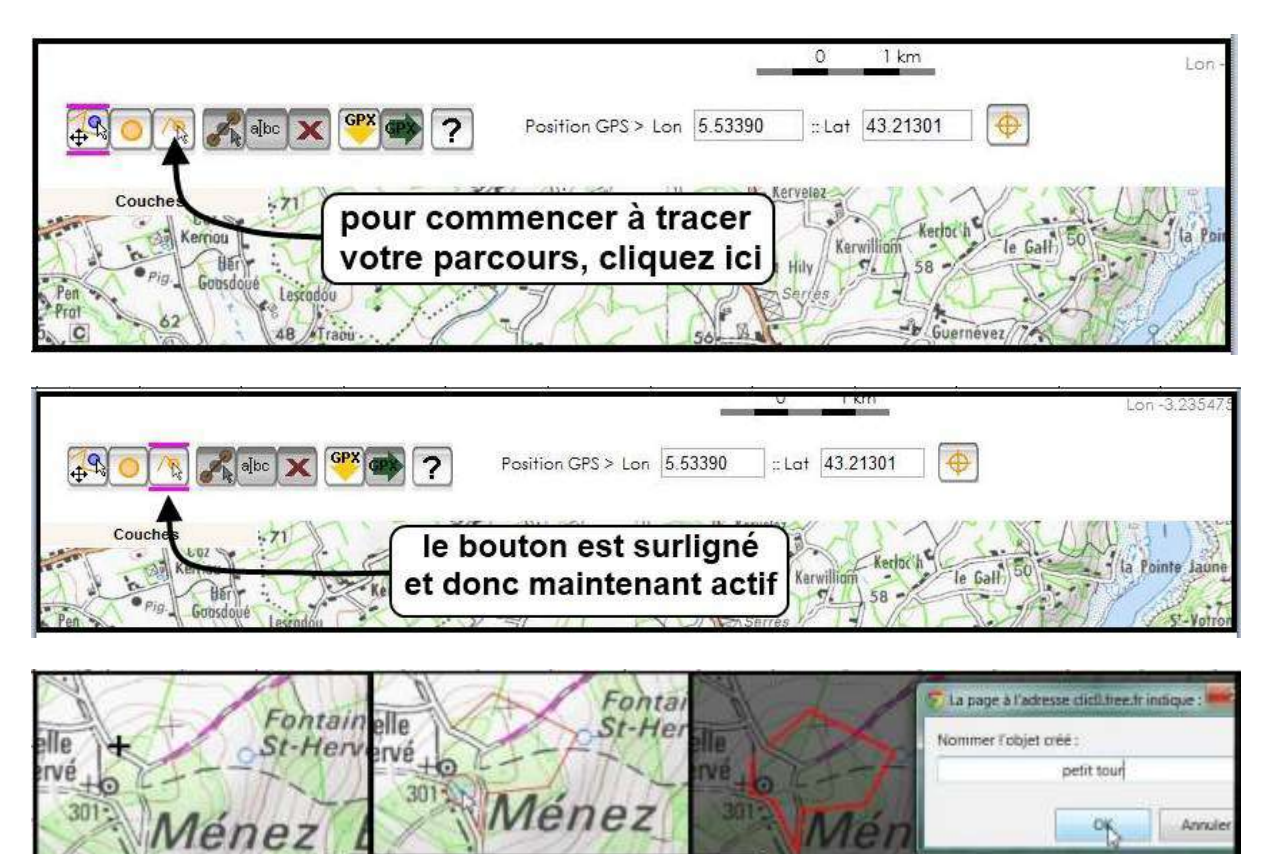

cliquer à chaque fin de tronçon

double cliquer en fin de parcours

nommer (facultatif) ou annuler

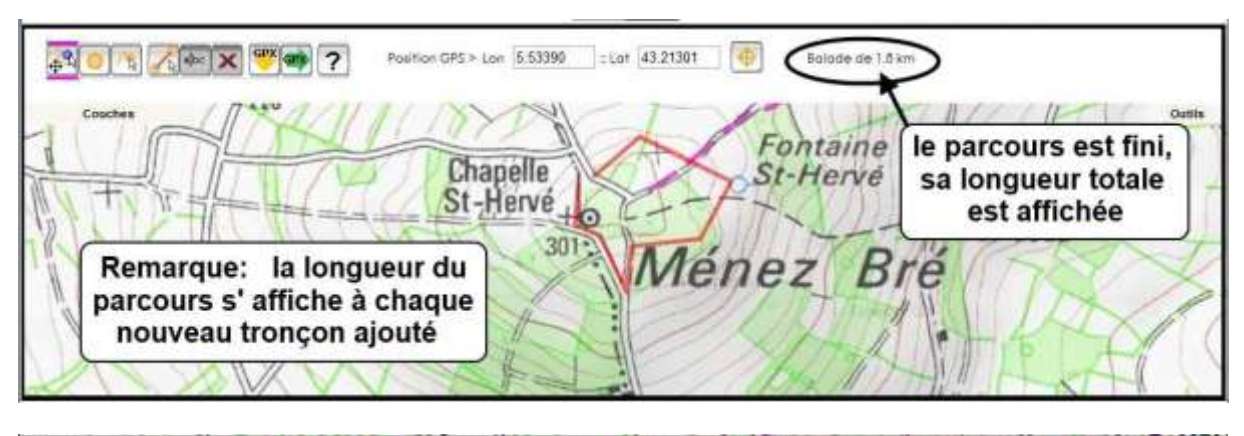

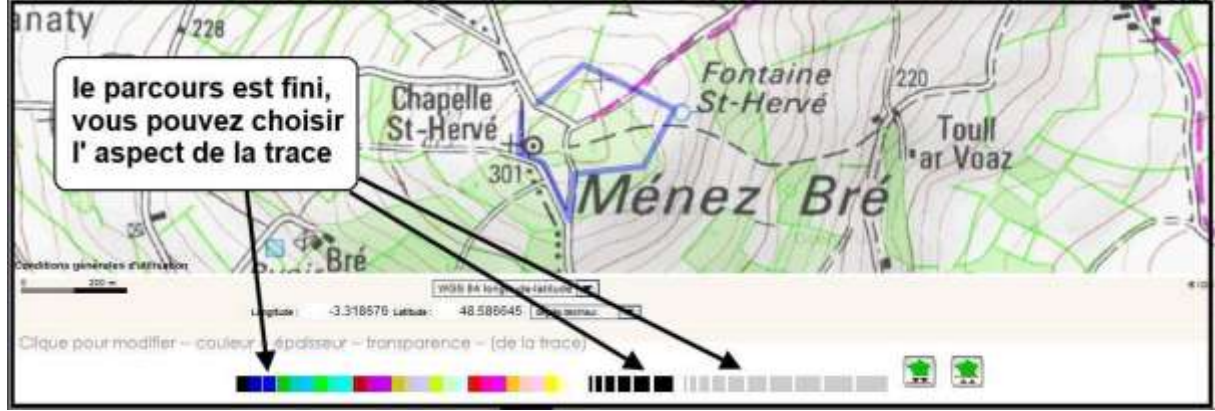

#### 2) MODIFICATIONS 2A) ajout de waypoints

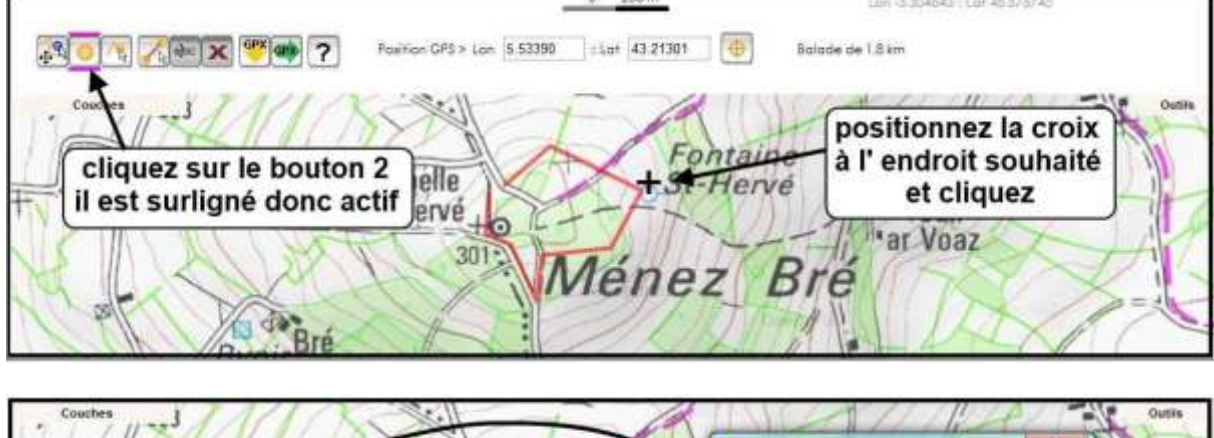

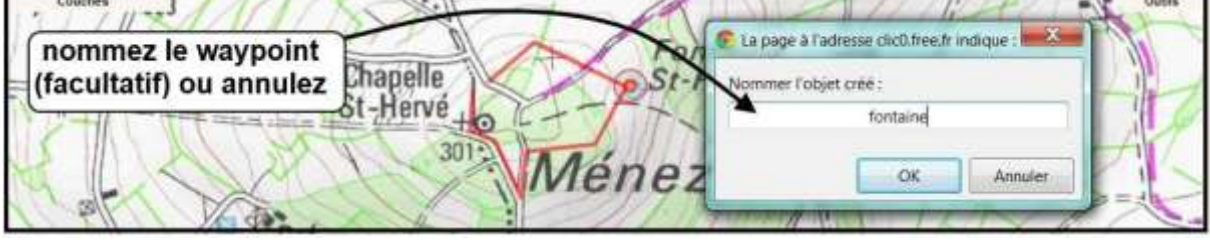

#### 2B) Supprimer Renommer

On peut renommer ou supprimer les traces ou les waypoints.

L' exemple pris ici

est avec un waypoint mais c'est exactement la même méthode avec une trace.

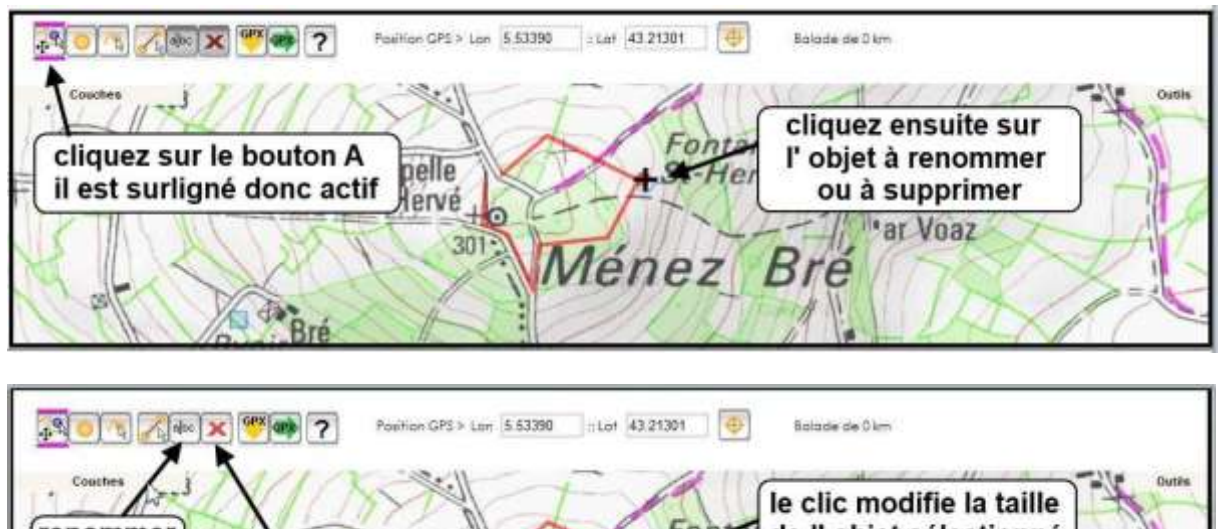

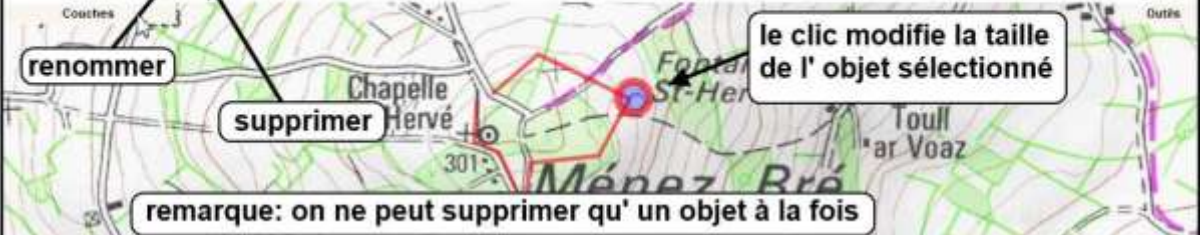

## 2C) Modifier

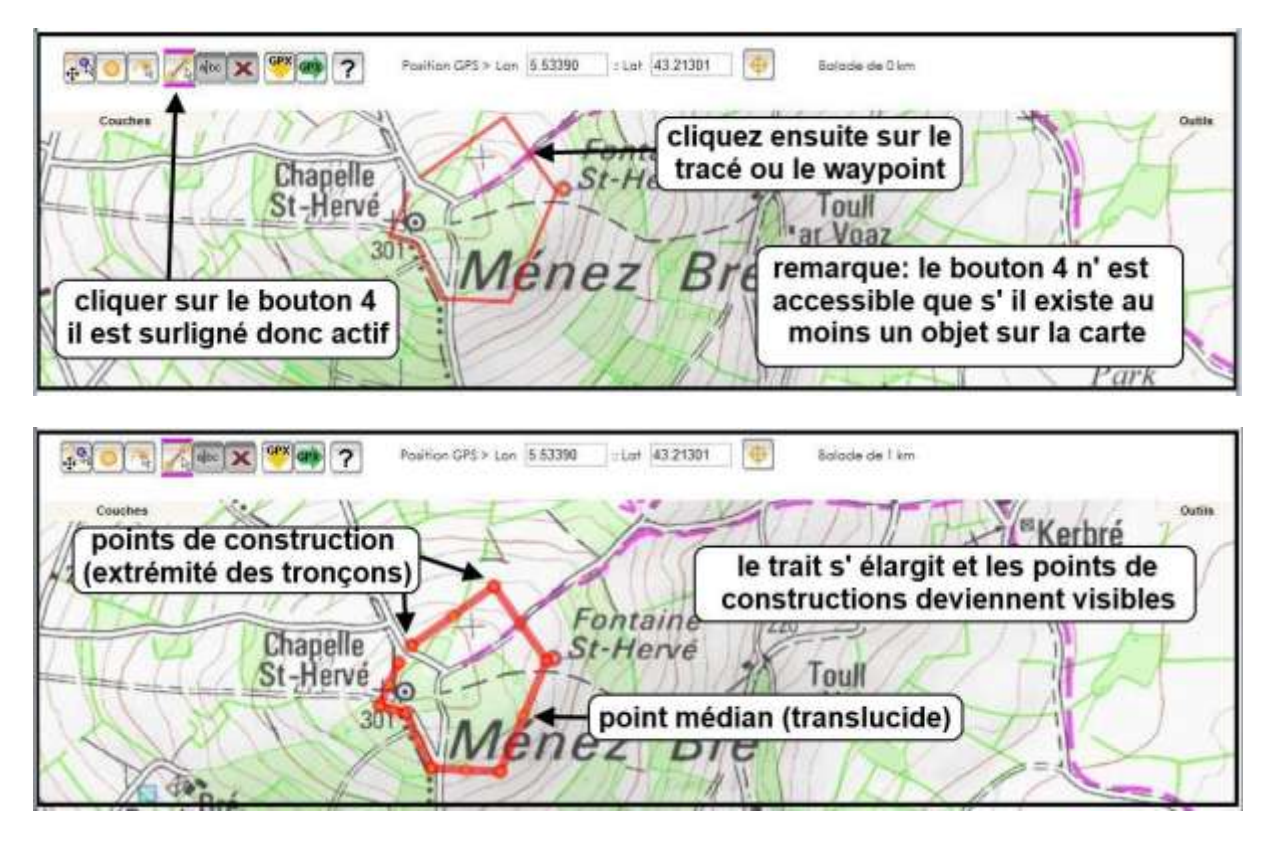

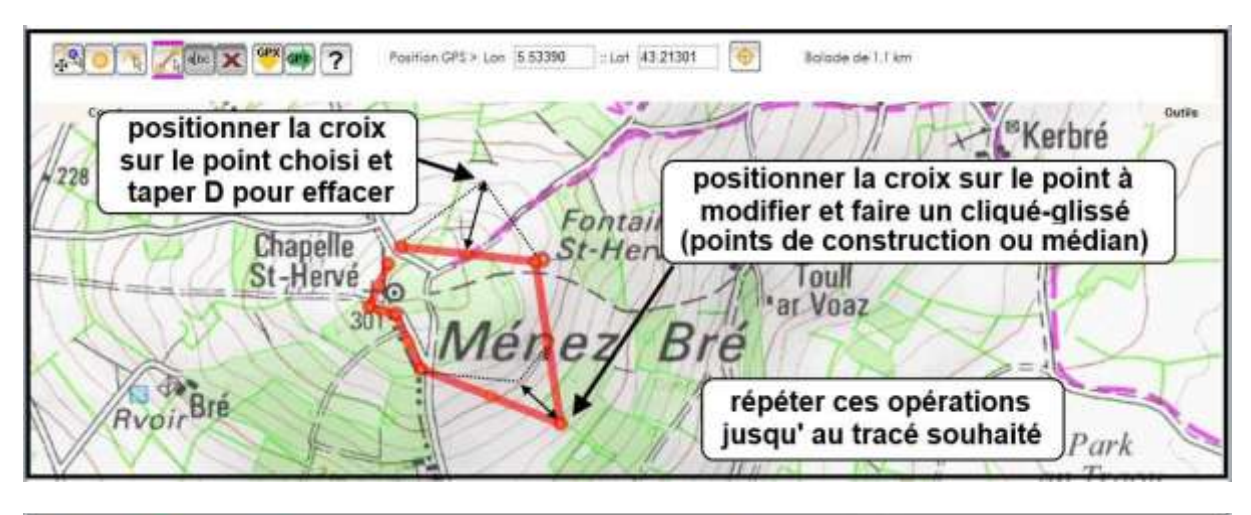

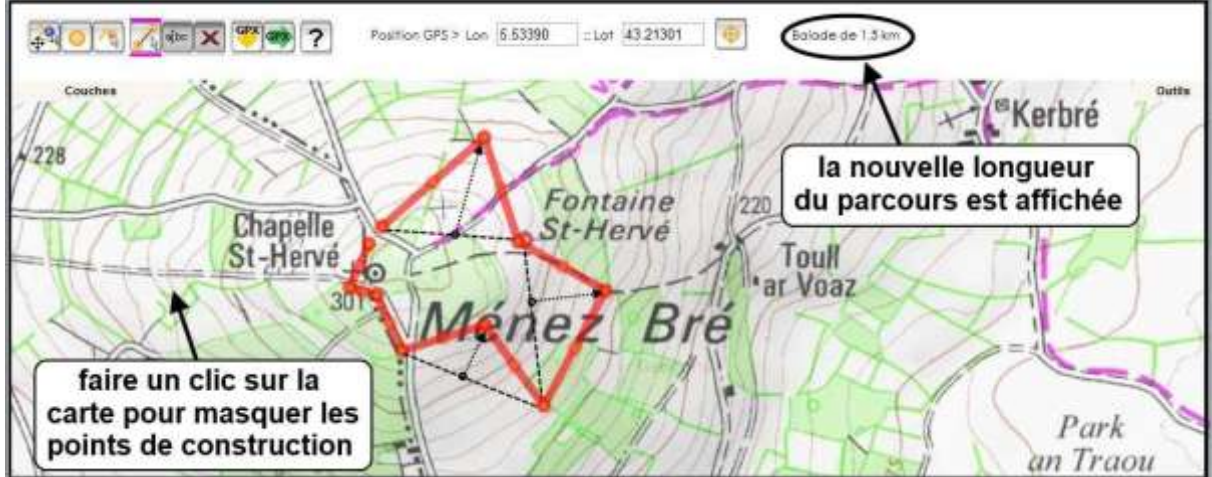

### **3)CREER UN FICHIER GPX ET L' EXPORTER**

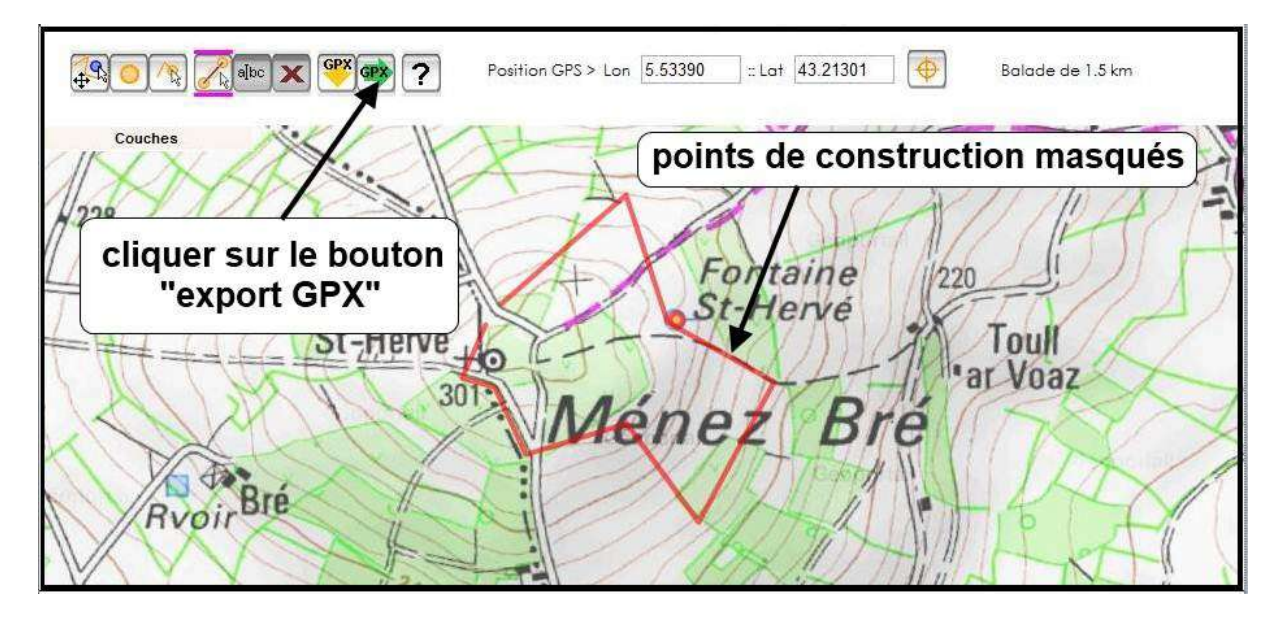

Une boite de dialogue apparait

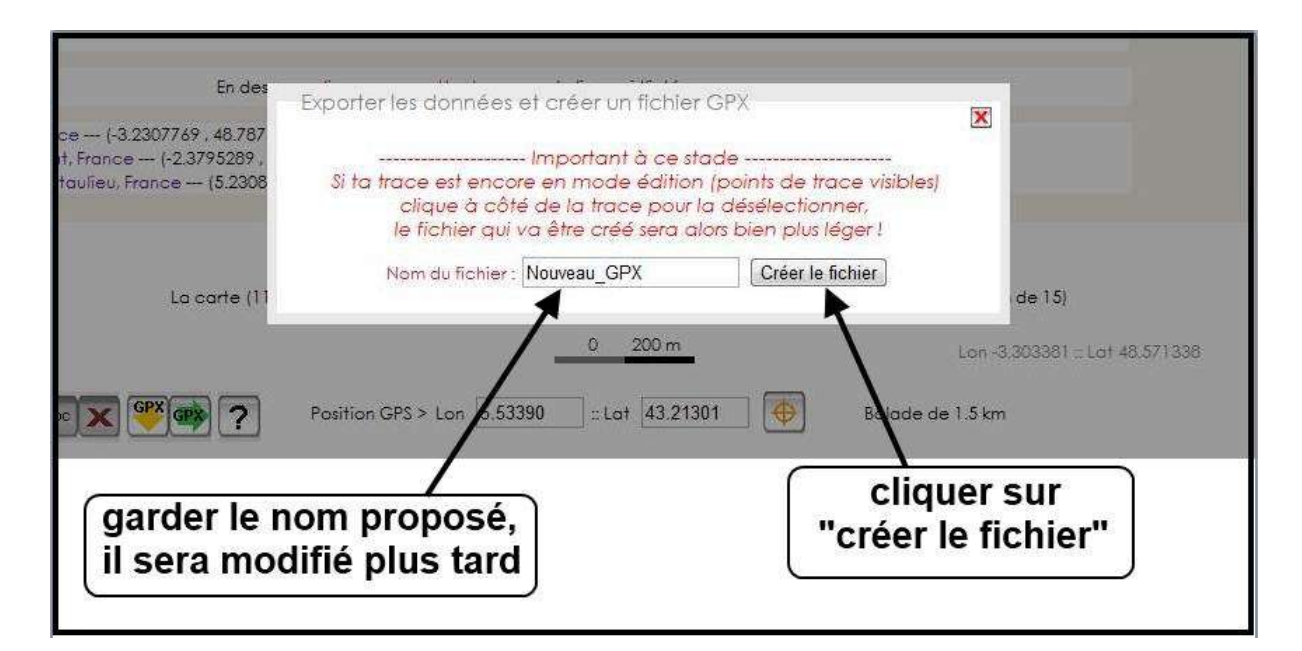

#### Une nouvelle boite de dialogue apparaît

| Ton fichier (Nouveau_GPX) a été créé l<br>— Tu as la possibilité de :                                                                                                    | cliquer sur télécharger pour<br>enregistrer le fichier GPX |
|----------------------------------------------------------------------------------------------------|------------------------------------------------------------|
| Télécharger ce fichier GPX sur ton ordinateur   Puis de le scruter avec ScrutGPX afin d'obtenir ur   Fichier GPX : Choisissez un fichier                                                                                                    | ne véritable analyse du parcours :<br>oisi Scruter le GPX  |
| —Tu peux injecter directement la balade dans un<br>L'échange de données entre Clic0 et ton CP5 Go                                                                                                    | GPS Garmin :<br>GPS Garmin :<br>armin n'a jamais é         |
| dessous, le code XML de ton GPX :                                                                                                    |                                                            |
| <exmi 1.0="" 42<="" encoding#="" td="" ut+8="" versione=""><gpx 48.57708715994547"="" cre<="" lon="-3.30787&lt;/td&gt;&lt;ela&gt;291&lt;/td&gt;&lt;td&gt;1/1" td="" version="1,1" xmins="http://www.topografix.com/GPX/&lt;/td&gt;instance" xmins:xsi="http://www.w3.org/2001/XMLSchema-&lt;br&gt;ografix.com/GPX/1/1 http://www.topografix.com/GPX/1/1/gpx.xsd" xsi:schemalocation="http://www.top&lt;trk&gt;&lt;trk&gt;&lt;trk&gt;&lt;trk&gt;tikseg&gt;&lt;trkpt lat="></gpx></exmi> |                                                            |

Puis suivre les indications pour télécharger le fichier prévoir le dossier d'enregistrement des fichiers GPX dans les documents ( à chacun son choix de classement )ne pas oublier de modifier le nom du fichier une fois le classement effectué:

#### Nouveau\_GPX\_2011-06-15\_09h39min40 Pédernec\_GPX\_2011-06-15\_09h39min40 remarque: le nom du fichier inclut la date et l' heure de création **4) SCRUTER UN FICHIER AVEC ScrutGPX** on peut maintenant « scruter le fichier créé » pour connaître ses caractéristiques

| Ton fichier (Nouveau_GPX) a été créé !        | à                     |       |
|-----------------------------------------------|-----------------------|-------|
| Tu as la possibilité de :                     |                       | -     |
| Télécharger ce fichier GPX sur ton ordinate   | our                   |       |
| Fichier GPX : Choisissez un fichier Aucun fi. | choisi Scruter le GPX |       |
| Tu peux injecter directement la balade dans   | cliquer sur           |       |
| L'échange de données entre Clic0 et ton GF    | choisissez un nome    | hop ! |
| Envoyer vers mon GPS Garmin !                 |                       |       |

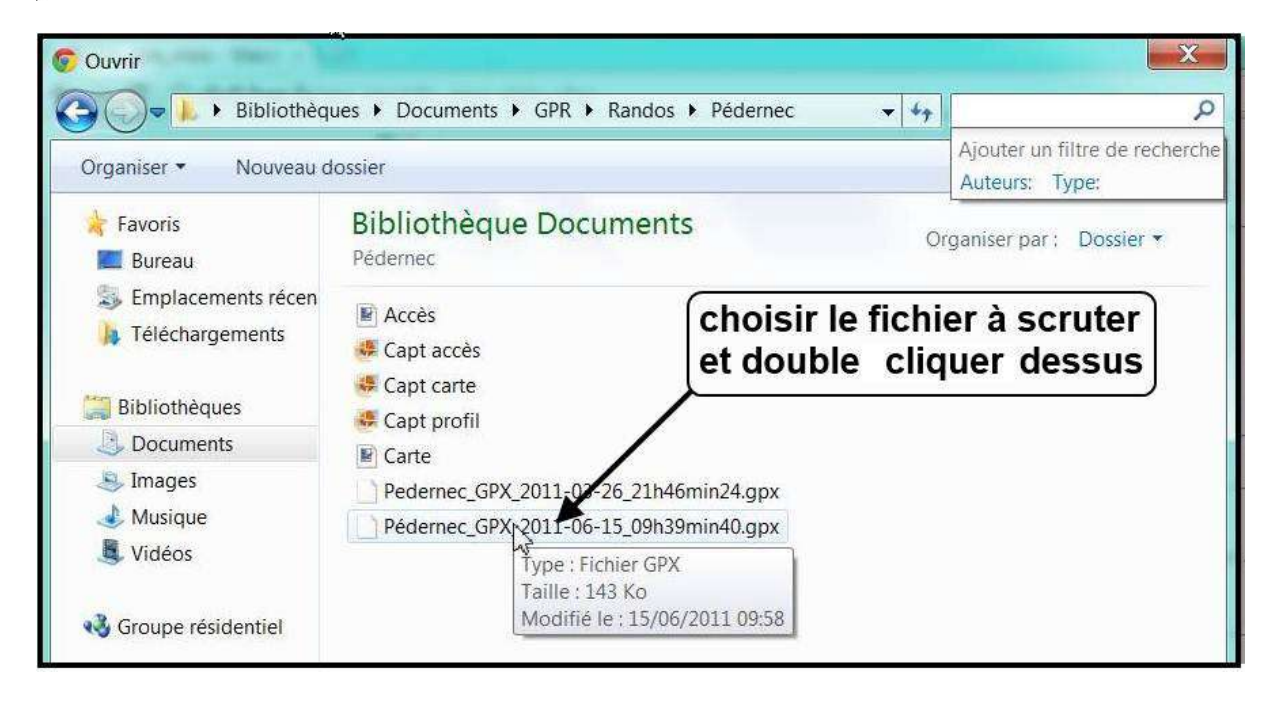

On se retrouve sur la boite de dialogue précédente:

| Ton fichier (Nouveau_GPX) a été créé !                                                                    | cliquer sur                 |
|----------------------------------------------------------------------------------------------------|-----------------------------|
| Tu as la possibilité de :                                                                                 | scruter le GPX              |
| Télécharger ce fichier GPX sur ton ordinateur   Puis de le scruter avec ScrutGPX afin d'obtenir une vérit | table analyse of parcours : |
| Fichier GPX : Choisissez un fichier Pédern40.gpx                                                          | Scripter le GPX             |

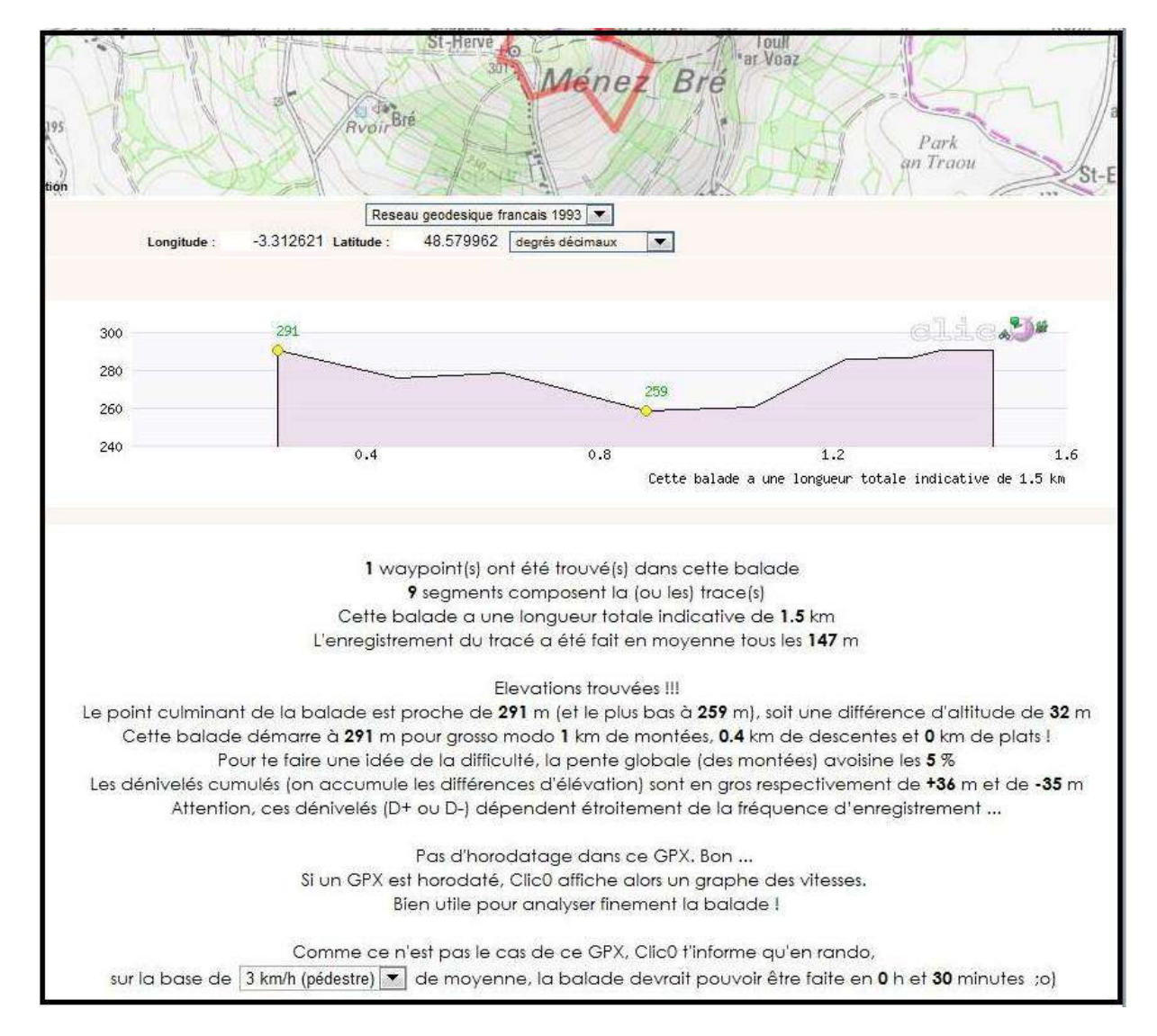

#### **5) IMPORTER UN FICHIER GPX**

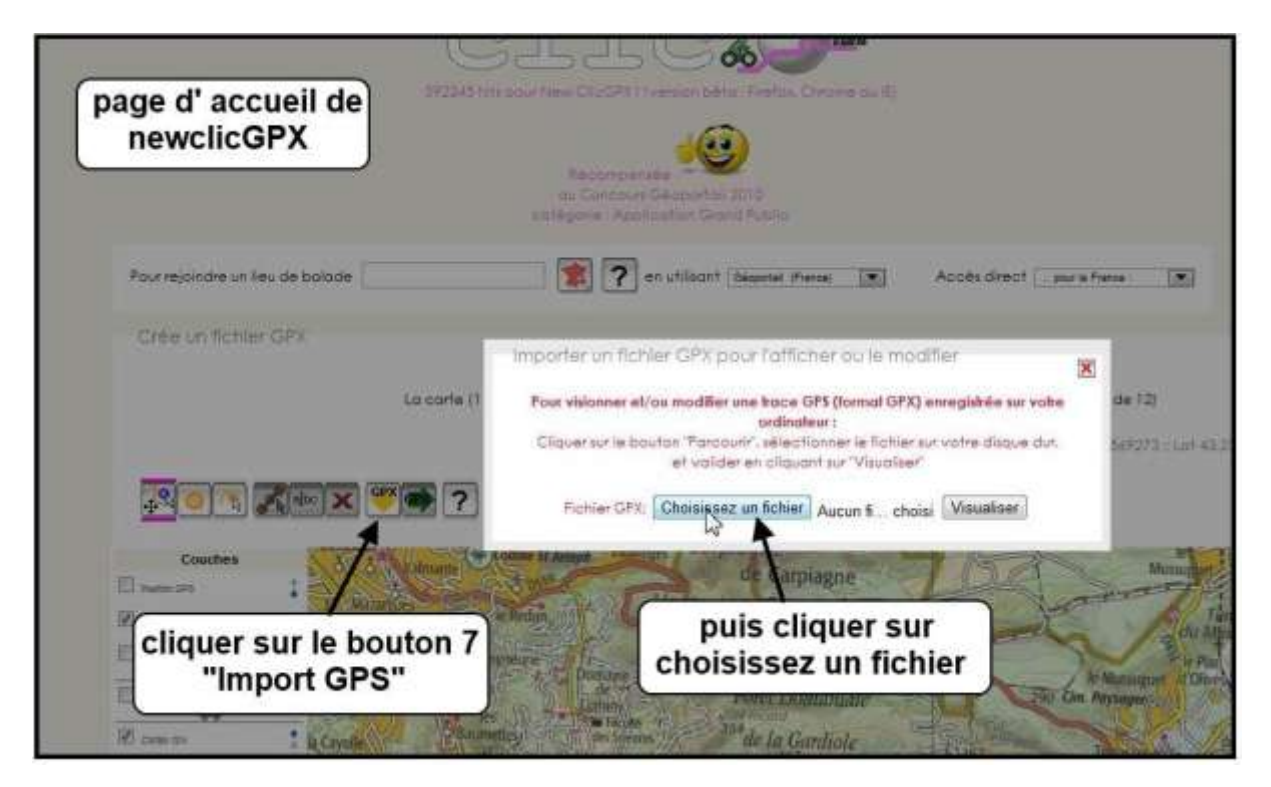

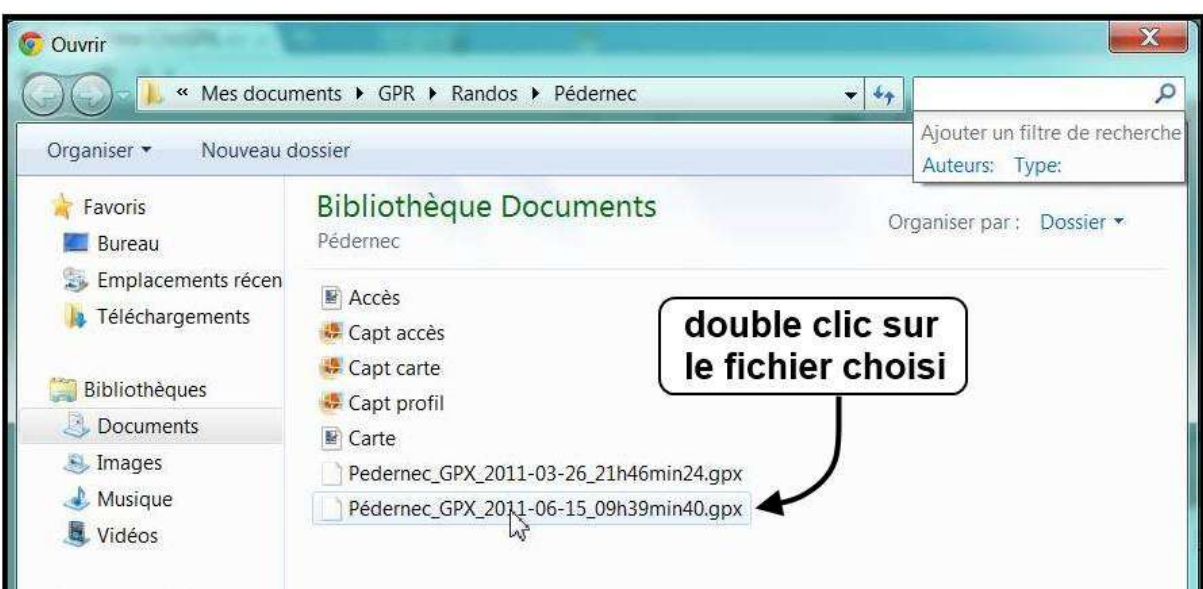

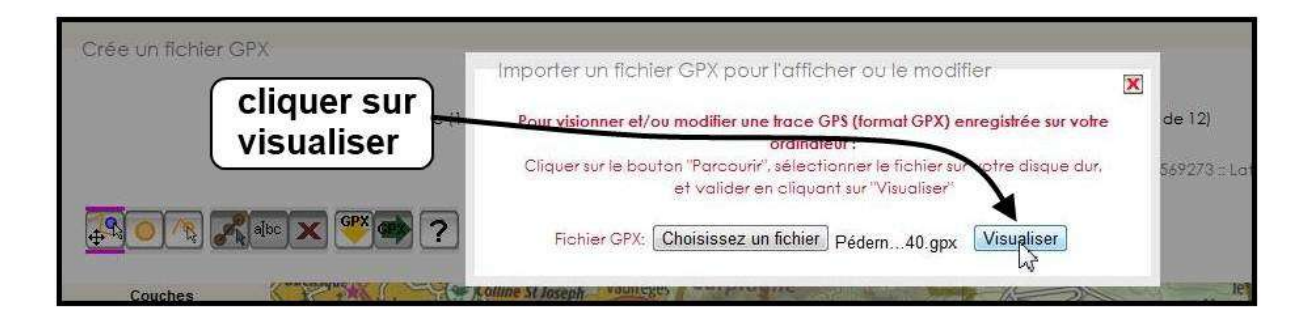

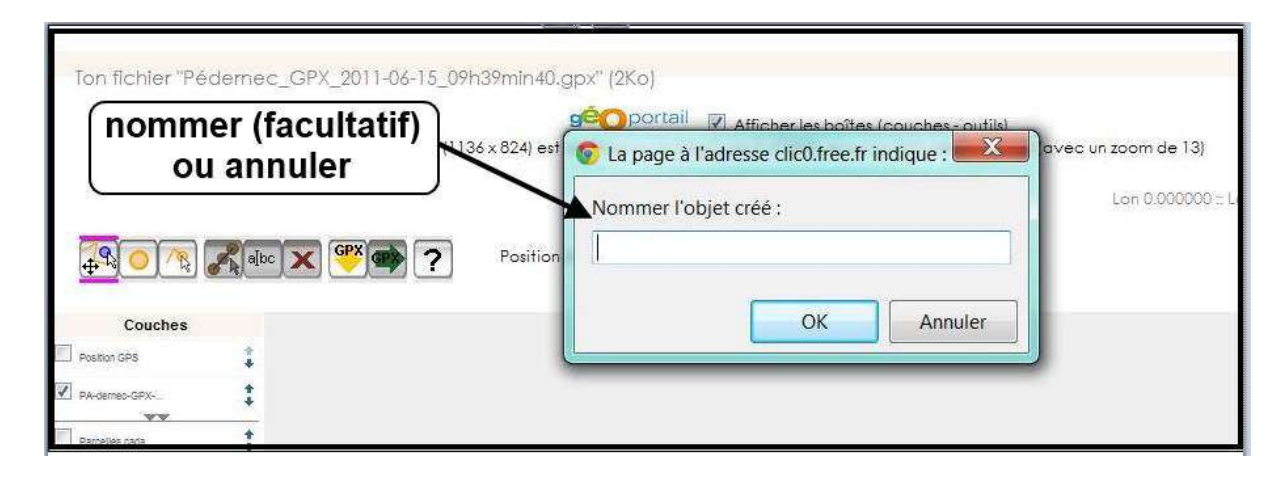

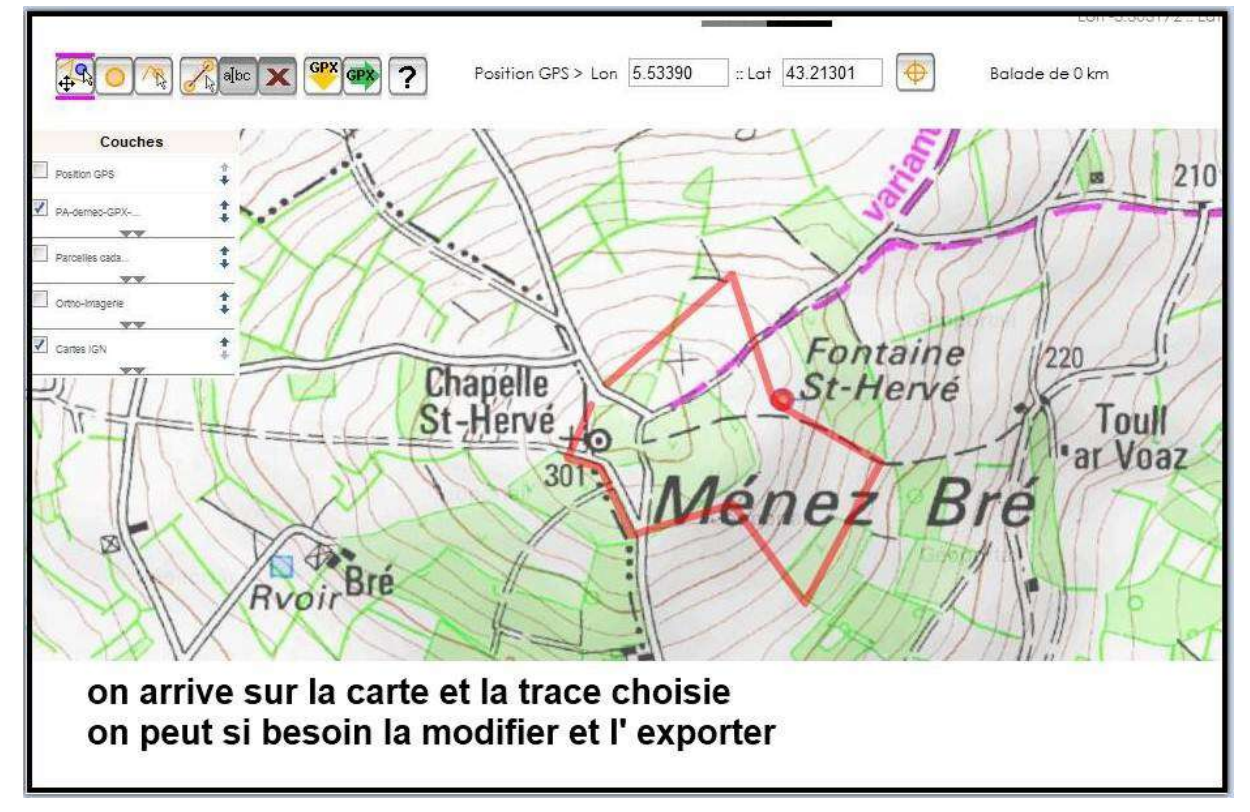

Avec newclicGPX, vos fichiers gpx sont classés dans votre ordinateur personnel ; Vous pouvez aussi les stocker en externe, sur Openrunner par exemple.

Aide réalisée par Jean-Michel A.